## Guide til brug af refusionsformular

Start med at åbne refusionsformularen

| GOD START                                                                                                    |         |
|----------------------------------------------------------------------------------------------------|---------|
| Her kan du udfylde oplysninger om din udgift.<br>Husk at være grundi og o specifik i dine beskrivelser.<br>Til boghderler: Hører til konto 4206.<br>Dato for rejse ud |         |
| dd-mm-àààà 🗖                                                                                                    |         |
| Dato for rejse hjem<br>Hvis dato for rejse ud og hjem er ens, kan felter unflades.                                                                                    |         |
| dd-mm-åååå                                                                                                    |         |
| Hvad ønsker du at få refunderet?<br>Velg pere flere mulghede:                                                                                                    |         |
| Kørsel i egen bil                                                                                                    |         |
| Tog/bus                                                                                                    |         |
| Andet (f.eks. mad eller broafgift)                                                                                                    |         |
| FORBOE                                                                                                    | <br>40% |
|                                                                                                    |         |

Udfyld datoen for udlæg (Datoen for skolebesøget).

Herefter anfører man hvad refusionen er for, fx **Kørsel i egen bil** og/eller **Andet (f.eks. tog, bus, mad eller broafgift)**. Når de ønskede valgmuligheder er valgt, tryk næste.

| OD START                                                                                                    |                       |  |
|----------------------------------------------------------------------------------------------------|-----------------------|--|
| Her kan du udfylde oplysninger om din u<br>Husk at være grundig og specifik i dine b<br><b>Til bogholderiet: Hører til konto 4206.</b><br>Dato for rejse ud | gift.<br>:skrivelser. |  |
| 30-08-2023                                                                                                    |                       |  |
| Dato for rejse hjem<br>Hvis dato for rejse ud og hjem er ens, kan feltet undlades                                                                           |                       |  |
| 30-08-2023                                                                                                    |                       |  |
| Hvad ønsker du at få refunderet?<br>Vælg gerne flere muligheder.                                                                                            |                       |  |
| Vørsel i egen bil                                                                                                    |                       |  |
| Tog/bus                                                                                                    |                       |  |
| Andet (f.eks. mad eller broafgift)                                                                                                    |                       |  |
| FORRIGE                                                                                                    |                       |  |
|                                                                                                    |                       |  |

Har man valgt **Kørsel i egen bil** tastes det samlede antal kilometer kørt fra ens bopæl til skolebesøget og retur.

Derefter ganges det samlede antal kørte kilometer med 2 og skrives i Beløb i kr.

Har man valgt andet, taster man det samlede beløb for andre udgifter i feltet Andet.

Til sidst lægger man **Beløb i kr.** og **Andet** sammen og taster det i feltet **Beløb for refusioner i alt**. Dette skal gøres uanset om man har valgt begge muligheder eller kun den ene. Tryk på næste.

| GOD START<br>FOR ALLE              |     |
|------------------------------------|-----|
| Kørsel i egen bil                  |     |
| Antal km                           | 100 |
| Beløb i kr. (Antal km * 2 kr.)     | 200 |
| Andet (f.eks. mad eller broafgift) |     |
| Beløb for refusionen i alt         |     |
| 90                                 |     |
| FORRIGE NÆSTE                      |     |
|                                    |     |

Man skal nu uploade ens bilag (kvitteringer). Har man valgt **Kørsel i egen bil**, skal man uploade et screenshot af Maps, der viser ens rute fra ens bopæl til skolebesøget, hvor kilometertallet fremgår. Et eksempel er vist nedenfor:

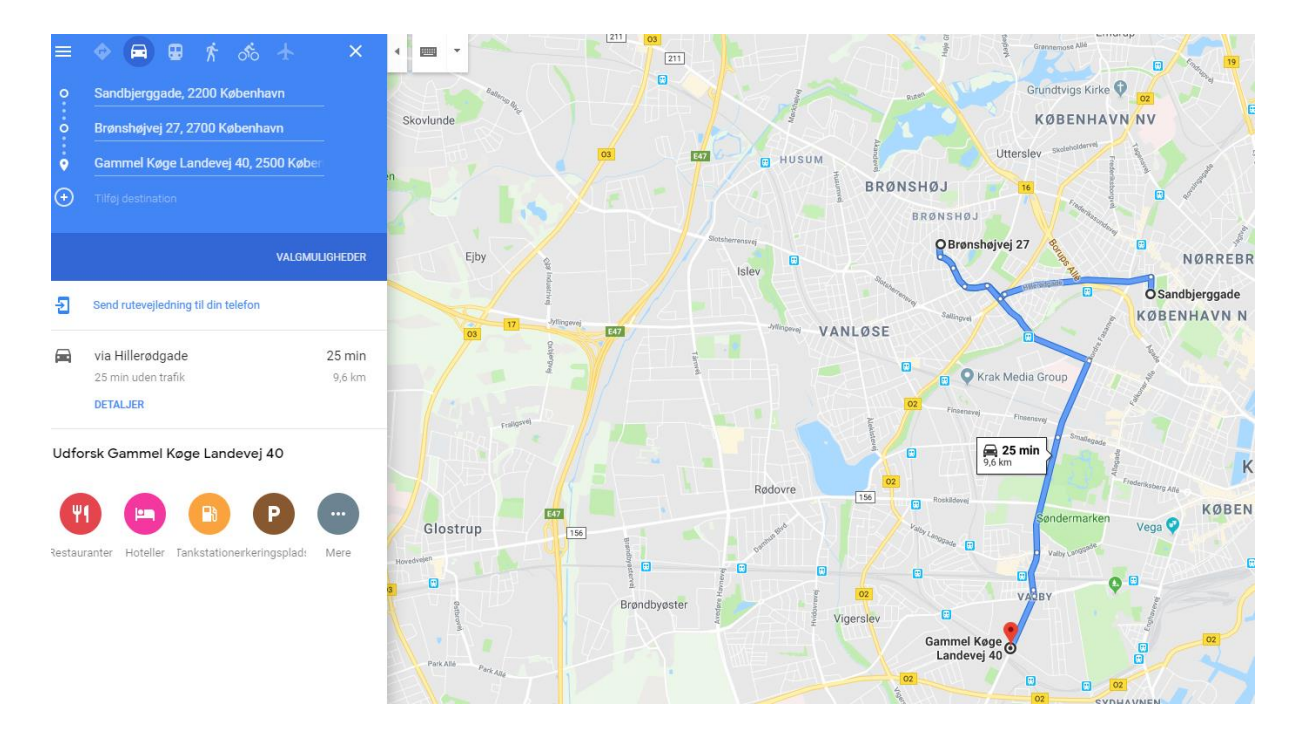

Har man andre bilag som fx busbillet eller kvittering på frokost, tages der et billede af disse og uploades. Tryk på næste.

| GOD START                                                                                                    |
|----------------------------------------------------------------------------------------------------|
| Upload alle relevante bilag<br>Alle kritaringer og bilag fra krak di på karsel. Husk returrejse på korselabilag.<br>Antal kilometer skal tydeligt fremgå af korselabilag.<br>max 10MB, PDF/Billede (JPEG, PNG)/Dokument (DOCX)/Regneark (XLSX) |
| korselud.jpg                                                                                                    |
| max 10MB, PDF/Billede (JPEG, PNG)/Dokument (DOCX)/Regneark (XLSX)                                                                                                    |
| korselhjem jpg                                                                                                    |
| max 10MB, PDF/Billede (JPEG, PNG)/Dokument (DOCX)/Regneark (XLSX)                                                                                                    |
| frokost.jpg                                                                                                    |
| max 10MB, PDF/Billede (JPEG, PNG)/Dokument (DOCX)/Regneark (XLSX)                                                                                                    |
| 1 UPLOAD FIL                                                                                                    |
| max 10MB, PDF/Billede (JPEG, PNG)/Dokument (DOCX)/Regneark (XLSX)                                                                                                    |
| 1 UPLOAD FIL                                                                                                    |
| max 10MB, PDF/Billede (JPEG, PNG)/Dokument (DOCX)/Regneark (XLSX)                                                                                                    |
| 1 UPLOAD FIL                                                                                                    |
| FORRIGE                                                                                                    |
|                                                                                                    |

Til sidst taster man sine kontakt- og bankoplysninger og trykker afslut.

| FOR ALLE                         |
|----------------------------------|
| Fulde navn                       |
| Fornavn Efternavn                |
| Adresse                          |
| Vibevej 31                       |
| Postnummer                       |
| 2400                             |
| Ву                               |
| København NV                     |
| Mobil                            |
| 12345678                         |
| E-mail                           |
| [mail@mail.dk                    |
| Registreringsnummer på bankkonto |
| 1234                             |
| Kontonummer                      |
| 12345678                         |
| FORRIGE                          |

Du har nu udfyldt refusionsskemaet og du vil modtage dine penge hurtigst muligt.